# Pop-up Enablement Guide for The TCS iON Career Insight Website

### Enabling Pop-up Window for Chrome & Edge browsers

- On the TCS iON Career Insight homepage, you will find a Activate Now button.
- You will see the pop-ups blocked icon highlighted in "Yellow" in the below screenshot.
- On clicking this button, you will see a pop-up blocker message, that prompts you to always allow the pop-ups from TCS iON Career Insight website.
- To proceed, choose 'Always allow pop-ups and redirects from

https://www.tcsion.com/ and click on the button.

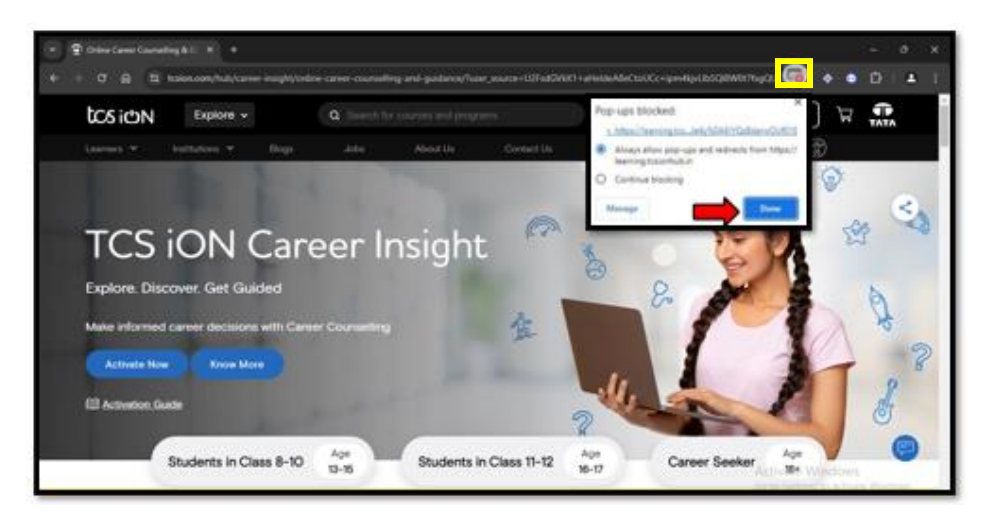

#### Mac book - iOS/ Safari browser

- In the Safari app on your Mac, go to the TCS iON Career Insight website.
- Choose Safari > Settings, then click Websites.

| Auto-Play      |                         | es below:                            |
|----------------|-------------------------|--------------------------------------|
|                | Currently Open Websites | 1                                    |
| Page Zoom      | tcsion.com              | Block and Notify ᅌ                   |
| Camera         |                         |                                      |
| Microphone     | Configured Websites     |                                      |
| Coreen Sharing | gess.uitimatix.net      | Allow                                |
|                | ievolveng.ultimatix.net | Allow                                |
| Location       | knome.ultimatix.net     | Allow                                |
| Downloads      | learning.tcsionhub.in   | Allow                                |
| Notifications  | i ultimatix.net         | Allow                                |
| Pop-up Windows | Remove When visiting    | g other websites: Block and Notify 💸 |
|                |                         |                                      |

- Click Pop-up Windows on the left.
- If you don't see Pop-up Windows, make sure you scroll to the bottom of the list.
- In the pop-up menu for the TCS iON Career Insight website, choose Allow:

popups for the TCS iON Career Insight website.

#### **Android Phone**

- On your Android phone or tablet, open the Chrome app browser.
- Go to TCS iON Career Insight website page where the pop-ups are blocked.
- Either at the bottom or on top of your mobile screen, an option displays "Pop-up

blocked" and "Always show", here you select "Always show".

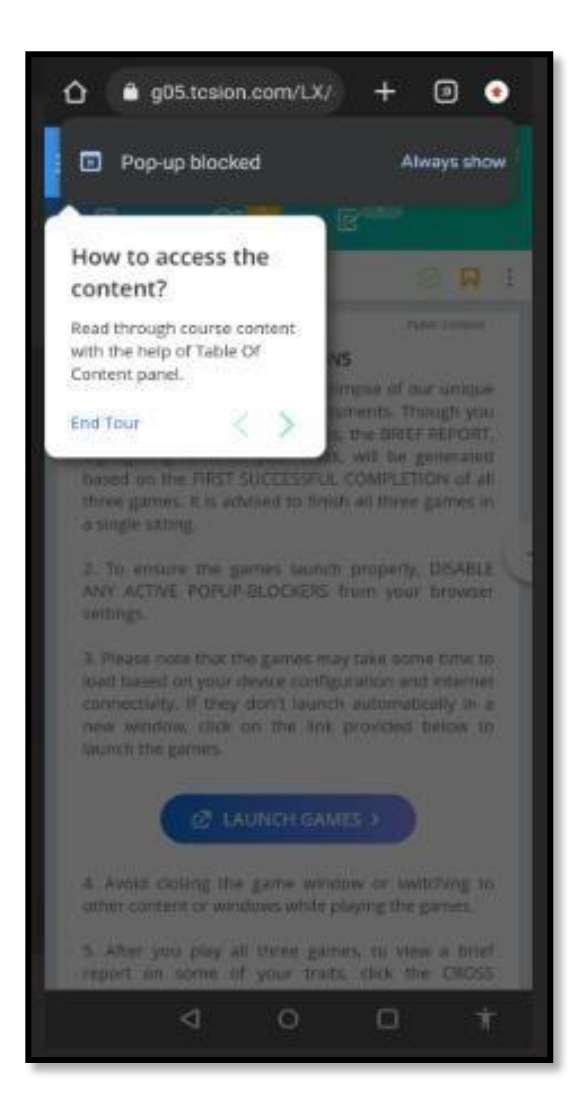

## iPhone/ iPad

| Go to Settings, 🞯 select Safari, th | hen turn on Block Pop-up | S.         |
|-------------------------------------|--------------------------|------------|
| Settings Safari                     |                          |            |
| ALLOW SAFARI TO ACCESS              | -                        | For iPhone |
| Siri & Search                       | >                        |            |
| PREFERRED LANGUAGE                  |                          |            |
| Eanguage                            | English (UK) >           |            |
| SEARCH                              |                          |            |
| Search Engine                       | Google >                 |            |
| Search Engine Suggestion            | is 💽                     |            |
| Safari Suggestions                  |                          |            |
| Quick Website Search                | On >                     |            |
| Preload Top Hit                     |                          |            |
| About Siri Suggestions, Search & P  | Privacy                  |            |
| GENERAL                             |                          |            |
| AutoFill                            | >                        |            |
| Favourites                          | Favourites >             |            |
| Block Pop-ups                       |                          |            |
| Extensions                          | >                        |            |
| Downloads                           | iCloud Drive >           |            |

| Settings             | Safari                                                                                                    |                                                                                                    |         |
|----------------------|----------------------------------------------------------------------------------------------------|----------------------------------------------------------------------------------------------------|---------|
| Passwords & Accounts | one and the state of the state of the state | and the second second s |         |
| Mal                  | Search Engine Suggestions                                                                                                    |                                                                                                    | – For i |
| Contacts             | Safari Suggestions                                                                                                    |                                                                                                    | L       |
| - Colorida           | Quick Website Search                                                                                                    | On 2                                                                                                    |         |
| - Carendar           | Preload Top Hit                                                                                                    |                                                                                                    |         |
| Notes                | About Safari Sparch & Privocy                                                                                                    |                                                                                                    |         |
| Reminders            | GENERAL.                                                                                                    |                                                                                                    |         |
| Voice Memos          | AutoPill                                                                                                    |                                                                                                    |         |
| Messages             | Frequently Visited Sites                                                                                                    |                                                                                                    |         |
| FaceTime             | Favorites                                                                                                    | Favorites )                                                                                                    |         |
| Maps                 | Open New Tabs in Background                                                                                                    |                                                                                                    |         |
| Measure              | Show Favorites Bar                                                                                                    | $\bigcirc$                                                                                                    |         |
| Satari               | Show Tab Bar                                                                                                    | (C)                                                                                                    |         |
| News                 | Show loons in Tabs                                                                                                    | 0                                                                                                    |         |
| Stocks               | Block Pop-ups                                                                                                    | ()                                                                                                    |         |
| Hame                 | PROACY & SECURITY                                                                                                    |                                                                                                    |         |
|                      | Prevent Cross-Site Tracking                                                                                                    | ()                                                                                                    |         |
| 1 Music              | Block All Cookies                                                                                                    | (D)                                                                                                    |         |
| TV TV                | Fraudulent Website Warning                                                                                                    |                                                                                                    |         |
| Photos               |                                                                                                    | ~                                                                                                    |         |